# **Measure the Noise with NoiseLab APP**

### Introduction

With MicW i437L microphone, the NoiseLAB is the world first APP to comply with IEC61672-3 Class 2 Sound Level Meter standard. The iPhone-based sound level meter has passed the tests in the USA. The summary of report is shown as follows:

| DOMA TO                                                                                                    | IDIA AL-L                                                                                 | toto Constations of    | 70004                    |         |
|----------------------------------------------------------------------------------------------------|-------------------------------------------------------------------------------------------|------------------------|--------------------------|---------|
| BSWA Type:                                                                                                    | Phone Noise                                                                               | Lab Serial no:         | 570001                   |         |
| Customer:                                                                                                    | BSW                                                                                       | A                      |                          |         |
| Department:                                                                                                    | Rese                                                                                      | arch                   |                          |         |
| Contact Person:                                                                                                    | Dr. W                                                                                     | u .                    |                          |         |
|                                                                                                    |                                                                                           |                        |                          |         |
| Microphone:                                                                                                    | BSWA                                                                                      | Type: i437L            | Serial no: 550117        | Sens:dB |
| Measurement Res                                                                                                    | sults:                                                                                    |                        |                          |         |
| Indianting of the s                                                                                                    | allbaation about for                                                                      | IF004070.0             | Ed 2 Olavia 40           | Proved. |
| Accuration at the c                                                                                                    | alloration check tree                                                                     | Uency - IEC61672-3     | Ed.2 Clause 10           | Passed  |
| Frequency weight                                                                                                    | ings: A Network - IF                                                                      | C 61672-3 Ed.2 0 C     | ause 13                  | Passed  |
| Frequency weight                                                                                                    | ings: C Network - II                                                                      | EC 61672-3 Ed.2.0 C    | lause 13                 | Passed  |
| Frequency weight                                                                                                    | ings: Z Network - IE                                                                      | C 61672-3 Ed.2.0 Cl    | ause 13                  | Passed  |
| Frequency and tin                                                                                                    | ne weightings at 1 k                                                                      | Hz IEC 61672-3 Ed.     | 2.0 Clause 14            | Passed  |
| Level linearity on t                                                                                                    | the reference level r                                                                     | ange - IEC 61672-3 I   | Ed.2 Clause 16           | Passed  |
| Toneburst response                                                                                                    | se - IEC 61672-3 Ec                                                                       | 1.2.0 Clause 18        |                          | Passed  |
| Overload indication                                                                                                    | er - IEC 01672-3 Ed                                                                       | 2.0 Clause 19          |                          | Passed  |
| High level stability                                                                                                    | test - IEC 61672-3                                                                        | Ed.2.0 Clause 21       |                          | Passed  |
| Long term stability                                                                                                    | test - IEC 61672-3                                                                        | Ed.2.0 Clause 15       |                          | Passed  |
|                                                                                                    |                                                                                           |                        |                          |         |
|                                                                                                    |                                                                                           |                        |                          |         |
|                                                                                                    |                                                                                           |                        |                          |         |
|                                                                                                    |                                                                                           |                        |                          |         |
|                                                                                                    |                                                                                           |                        |                          |         |
|                                                                                                    |                                                                                           |                        |                          |         |
|                                                                                                    |                                                                                           |                        |                          |         |
|                                                                                                    |                                                                                           |                        |                          |         |
|                                                                                                    |                                                                                           |                        |                          |         |
|                                                                                                    |                                                                                           |                        |                          |         |
|                                                                                                    |                                                                                           |                        |                          |         |
|                                                                                                    |                                                                                           |                        |                          |         |
|                                                                                                    |                                                                                           |                        |                          |         |
|                                                                                                    |                                                                                           |                        |                          |         |
|                                                                                                    |                                                                                           |                        |                          |         |
|                                                                                                    |                                                                                           |                        |                          |         |
|                                                                                                    |                                                                                           |                        |                          |         |
|                                                                                                    |                                                                                           |                        |                          |         |
|                                                                                                    |                                                                                           |                        |                          |         |
|                                                                                                    |                                                                                           |                        |                          |         |
|                                                                                                    |                                                                                           |                        |                          |         |
|                                                                                                    |                                                                                           |                        |                          |         |
|                                                                                                    |                                                                                           |                        |                          |         |
|                                                                                                    |                                                                                           |                        |                          |         |
|                                                                                                    |                                                                                           |                        |                          |         |
|                                                                                                    |                                                                                           |                        |                          |         |
|                                                                                                    |                                                                                           |                        |                          |         |
| Environmental cor                                                                                                    | nditions:                                                                                 |                        |                          |         |
| Environmental cor<br>Pressure:                                                                                                | nditions:<br>Temperal                                                                     | ure: Relative          | humidity:                |         |
| Environmental cor<br>Pressure:<br>100.22                                                                                      | nditions:<br>Temperat<br>22.8                                                             | ure: Relative<br>52.0  | humidity:                |         |
| Environmental cor<br>Pressure:<br>100.22<br>Date of calibration                                                               | nditions:<br>Temperal<br>22.8<br>1: 7/31/2019                                             | ure: Relative<br>52.0  | humidity:                |         |
| Environmental cor<br>Pressure:<br>100.22<br>Date of calibration<br>Date of issue: 7/3                                         | nditions:<br>Temperat<br>22.8<br>1: 7/31/2019<br>31/2019                                  | ure: Relative<br>52.0  | humidity:                |         |
| Environmental cor<br>Pressure:<br>100.22<br>Date of calibration<br>Date of ssue: 7.73<br>Supervisor: Steve                    | nditions:<br>Temperal<br>22.8<br>h: 7/31/2019<br>h E. Marshall                            | ure: Relative<br>52.0  | humidity:                |         |
| Environmental cor<br>Pressure:<br>100.22<br>Date of calibration<br>Date of Issue: 7/3<br>Supervisor: Steve<br>Measurements pe | nditions:<br>Temperat<br>22.8<br>17/31/2019<br>31/2019<br>n E. Marshall<br>oformed by:    | ure: Relative<br>52.0  | humidity:                |         |
| Environmental cor<br>Pressure:<br>100.22<br>Date of calibration<br>Date of issue: 7/3<br>Supervisor: Steve<br>Weasurements pe | nditions:<br>Temperat<br>22.8<br>h: 7/31/2019<br>b1/2019<br>n E. Marshall<br>offormed by: | ure: Relative<br>52.0  | humidity:                |         |
| Environmental cor<br>Pressure:<br>100.22<br>Date of calibration<br>Date of issue: 7/3<br>Supervisor: Steve<br>Measurements pe | nditions:<br>22.8<br>1: 7/31/2019<br>11/2019<br>n E. Marshall<br>prormed by:              | ture: Relative<br>52.0 | humidity:                |         |
| Environmental cor<br>Pressure:<br>100.22<br>Date of calibration<br>Date of issue: 7/3<br>Supervisor: Steve<br>Measurements pe | nditions:<br>Temperat<br>22.8<br>h: 7/31/2019<br>h E. Marshall<br>informed by:            | ture: Relative<br>52.0 | humidity:<br>Scantek, II | nc.     |

# **Get the APP**

- 1. Access the Apple Store in iOS devices, the app is not available for Android yet.
- 2. Search for: NoiseLab. There will be two version of the app, NoiseLab-Lite is good for daily measure and the NoiseLab has some extra feature design for noise analysis. Click on "GET" to download either of them base on your needs.

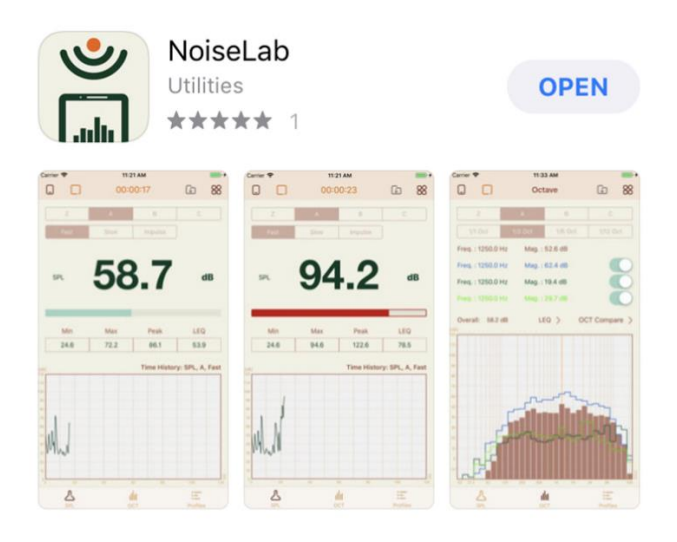

After installing, a new icon will appear on the home screen of your device.

3. Using external microphone.

It is essential to use MicW i437L external microphone to obtain the accurate noise measurements. The features of i437L are

- 1) Certified in USA as Class 2 sound level meter with NoiseLab
- 2) Calibration with a normal sound level calibrator
- 3) Flat frequency responses
- 4) Omnidirectional responses to sound field

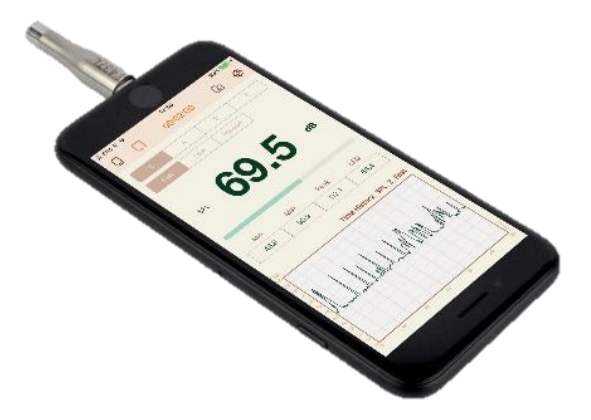

# How to take measure

1. Basic Control

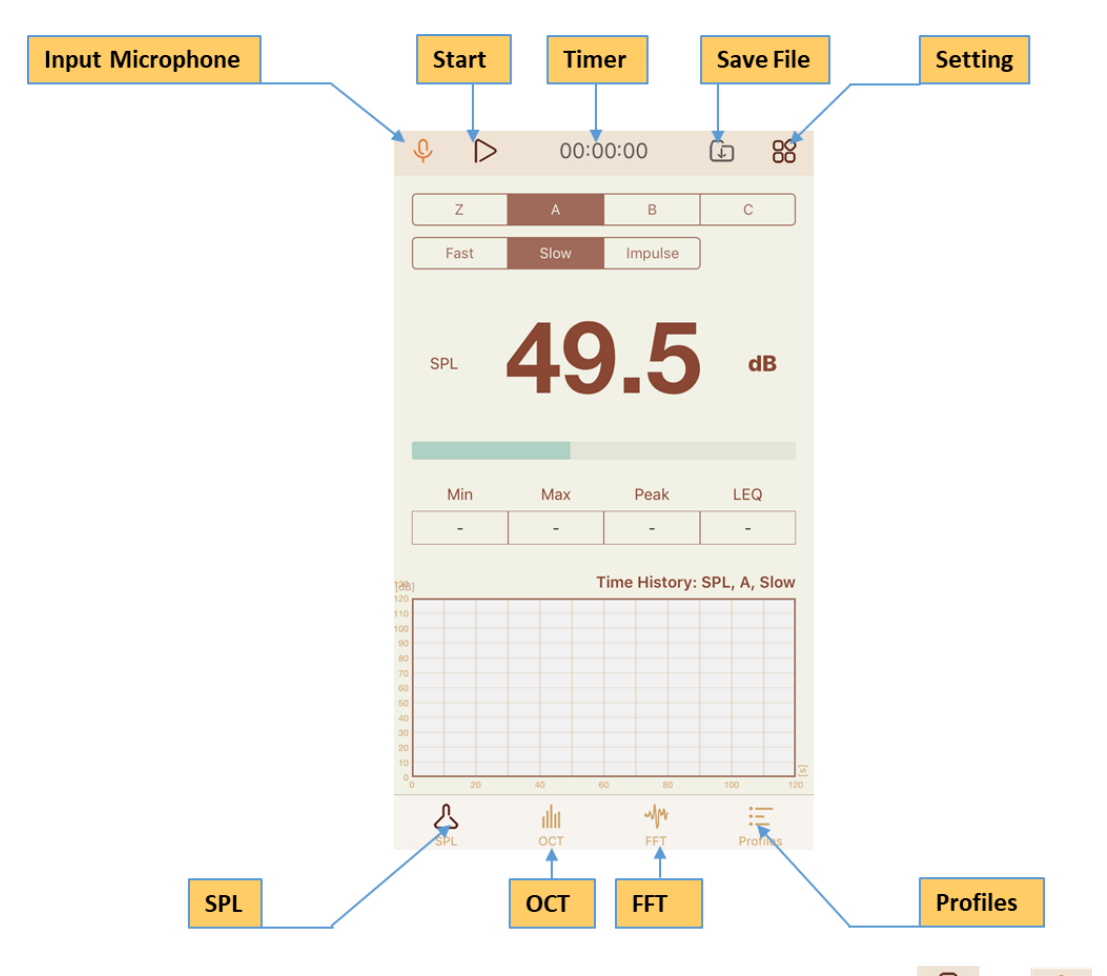

**Input Microphone:** Current working microphone, the icon will change from when external microphone is plugged in. (Upgrade to MicW i437L high precision microphone for more accurate measurement.)

Start: Start the measurement

Timer: Indicate the time lapses of the measurement

Save File: Save your measurement for data review or post-process

Setting: Enter the setting menu

SPL: Enter the Sound Level Meter module

OCT: Enter the Octave Band Measurement module

FFT: Enter the FFT Measurement module

Profiles: Review the result in 3 different sets of configuration

#### 2. Sound Level Meter

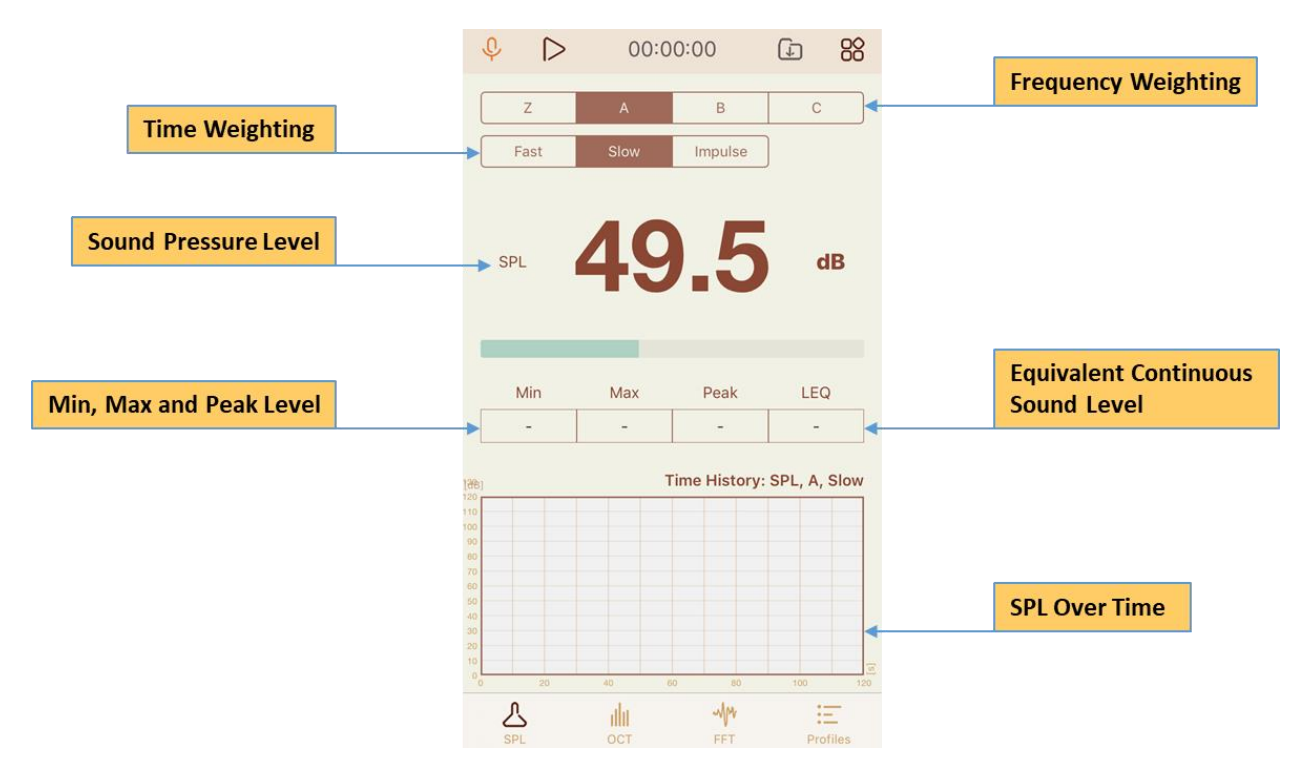

Frequency Weighting: Select Z, A, B or C weighting for your measurement

Time Weighting: Select Fast, Slow or Impulse time weighting for your measurement

Sound Pressure Level: Indicate the current sound pressure Level

Min, Max and Peak Level: The maximum and minimum are the highest and lowest sound levels measured, the peak is the peak of the sound pressure wave with no time weighting.

Equivalent Continuous Sound Level: The average of sound level

SPL Over Time: Graph shows the sound pressure level over time history

#### 3. Octave Band Measurement

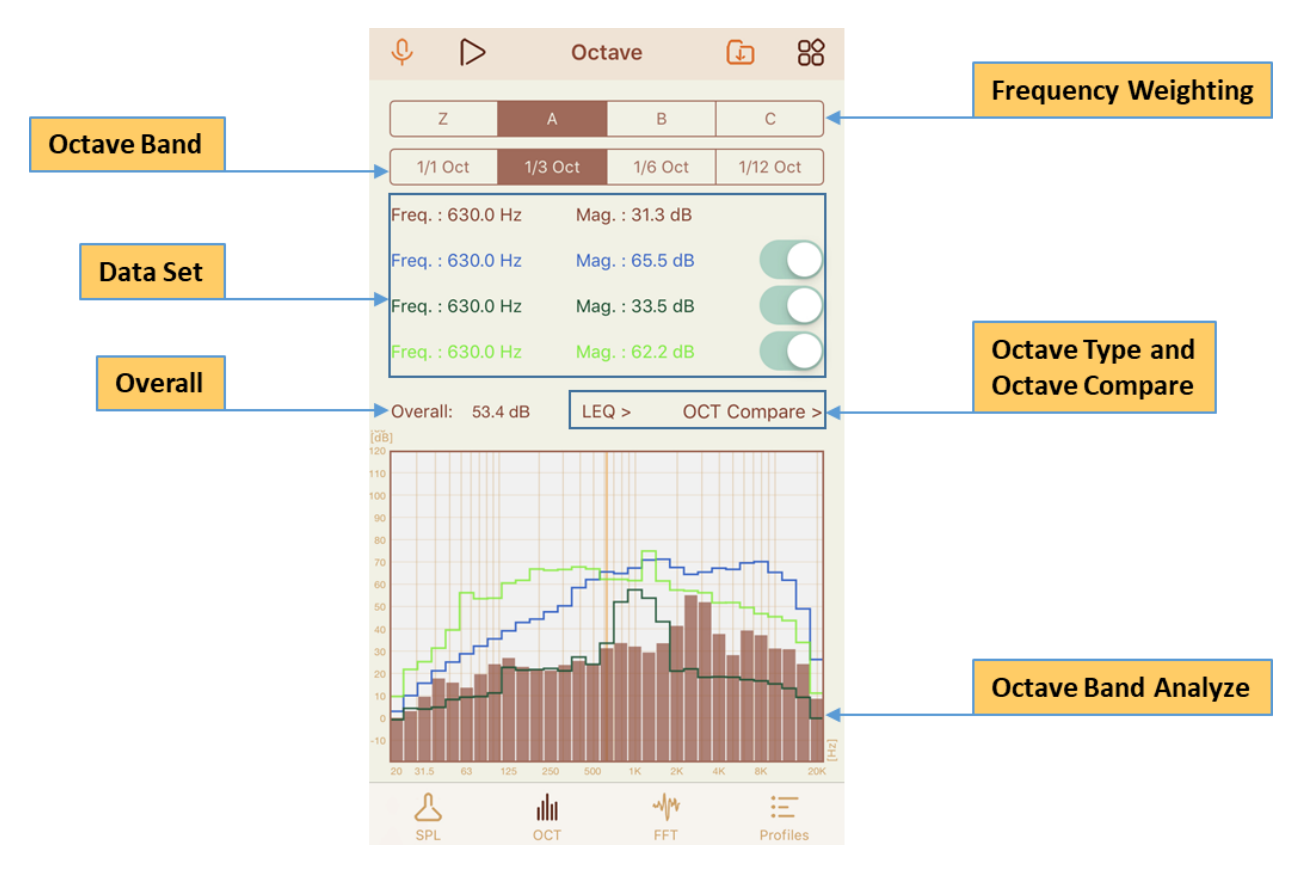

Frequency Weighting: Select Z, A, B or C weighting for your measurement

Octave Band: Select 1/1, 1/3, 1/6 or 1/12 octave band for your measurement

Data Set: Activate the data set for comparison

Overall: Sound pressure level of current measurement

Octave Type: Select the octave band measurement type (LEQ, RMS or PEAK)

OCT Compare: Select the measurement data or saved measurement data for comparison

Octave Band Analyze: Move the cursor on the graph to get the SPL at certain frequency

4. FFT

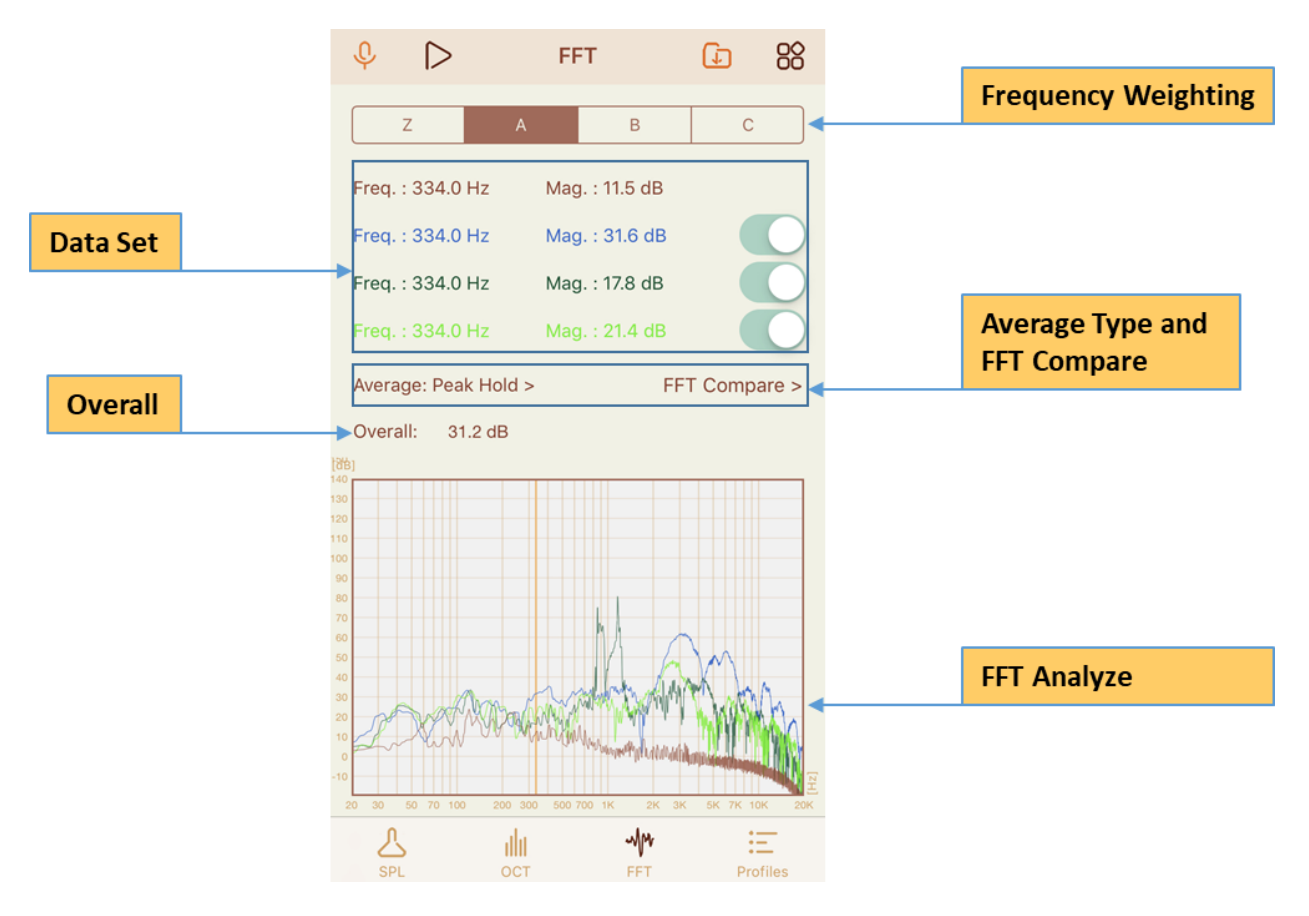

Frequency Weighting: Select Z, A, B or C weighting for your measurement

Data Set: Activate the data set for comparison

Overall: Sound pressure level of current measurement

Average Type: Select the average type (No Averaging, Peak Hold, RMS Ave: Lin, RMS Ave: Exp)

**FFT Compare:** Select the measurement data or saved measurement data for comparison

FFT Analyze: Move the cursor on the graph to get the SPL at certain frequency

# 5. Profiles

| \$ D      | Prof  | iles      |          |                    |
|-----------|-------|-----------|----------|--------------------|
| Unit (dB) | 1     | 2         | 3        |                    |
| Filter    | z     | A         | С        | Data Configuration |
| Detector  | Fast  | Slow      | Impulse  | ·                  |
| SPL       | 66.4  | 66.4      | 83.2     |                    |
| RMS       | 63.8  | 35.0      | 53.6     |                    |
| MAX       | 86.4  | 78.7      | 91.4     |                    |
| MIN       | 53.6  | 31.6      | 43.4     |                    |
| PEAK      | 113.3 | 114.1     | 112.7    |                    |
| LEQ       | 70.0  | 70.6      | 69.0     |                    |
|           |       |           |          |                    |
|           |       |           |          |                    |
|           |       |           |          |                    |
| A<br>SPL  |       | MM<br>FFT | Profiles |                    |

**Data Configuration:** Click on each box to select the frequency weighting and time weighting for the current measurement

#### 6. Setting Menu

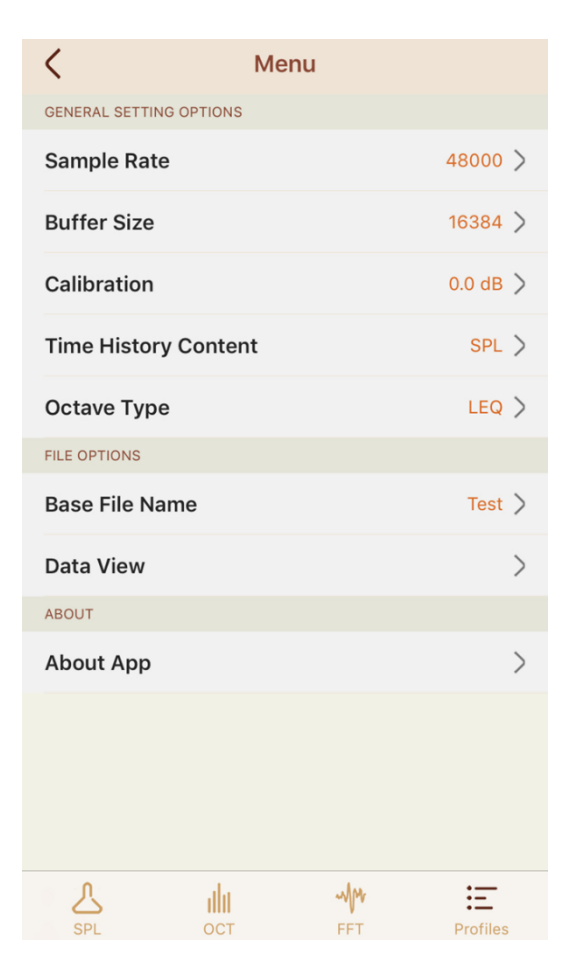

Sample Rate: The number of samples of measurement carried per second

Buffer Size: The amount of data allotted for each processing

Calibration: Calibrate the measurement microphone

Time History Content: Select the target level that shows in the SPL over time graph

Base File Name: Customize the measurement file name

Data View: Review and export the measurement data

| Saved Datas         | Ŵ          |   | (            | Save        | d Data       |                                       |
|---------------------|------------|---|--------------|-------------|--------------|---------------------------------------|
| ASUREMENTS          |            |   | Test Date    | ouro        | Overload     |                                       |
| 20190710 115528     |            | 1 | 07/10/2019   |             | NO           |                                       |
| PL, A, Slow         | 00:00:08.1 |   | Start        | Duration    | Sample       | BufferSize                            |
| est 20190709 145659 |            |   | 11:55:28     | 00:00:08.1  | 48000        | 16384                                 |
| PL, A, Slow         | 00:00:21.5 |   | Filter       | Detector    | SPL          | RMS                                   |
| est_20190620_182643 | 00.00.08 8 |   | A            | Slow        | 67.0         | 31.4                                  |
| , A, Slow           | 00:00:08.8 |   | MAX          | MIN         | PEAK         | LEQ                                   |
| st_20190620_182605  | 00-00-12 2 |   | 80.0         | 35.0        | 92.4         | 74.3<br>DMS                           |
| PL, A, Slow         | 00.00.12.2 |   | 7            | Fast        | 55.6         | 53.9                                  |
| est_20190609_190017 | 00.00.12.2 |   | MAX          | MIN         | PEAK         | LEQ                                   |
| L, A, Fast          | 00.00.12.2 |   | 83.5         | 53.2        | 91.1         | 74.2                                  |
| st_20190609_185823  | 00:00:08.5 |   | Filter       | Detector    | SPL          | RMS                                   |
| _, A, Fast          |            |   | A            | Slow        | 67.0         | 31.4                                  |
|                     |            |   | MAX          | MIN         | PEAK         | LEQ                                   |
|                     |            |   | 80.0         | 35.0        | 92.4         | 74.3                                  |
|                     |            |   | Filter       | Detector    | SPL          | RMS                                   |
|                     |            |   |              | Impulse     | 74.6<br>DEAK | 48.6                                  |
|                     |            |   | 84.8         | 43.7        | 90.8         | 74.1                                  |
|                     |            |   | Time Histor  | w Doto      |              |                                       |
|                     |            |   | SPL, A, Slov | y Data<br>N |              | >                                     |
|                     |            |   | Octave Data  | а           |              | >                                     |
|                     |            |   | 1/3, LEQ     |             |              | · · · · · · · · · · · · · · · · · · · |
|                     |            |   | FFT Data     |             |              | >                                     |
|                     |            |   | Peak Hold    |             |              |                                       |
| A da www            | :=-        |   | ۱            | ala         | MM           | :                                     |
| SPL OCT FFT         | Profiles   |   | SPL          | OCT         | FET          | Profiles                              |

About App: Introduction and contact information of this App

#### 7. Calibration

In order to take a scientific measurement with microphone, its precise sensitivity must be known. NoiseLab provides a simple approach for user to calibrate their external microphone with standard calibrator.

| Calibration                | < Calibration           |                                                                                                    |
|----------------------------|-------------------------|----------------------------------------------------------------------------------------------------|
| <ul> <li>54.3 ⊕</li> </ul> | 116.8                   | 2444 1715<br>Cadaran<br>114.0                                                                                   |
| Correction 0.0 dB          | Correction 56.6 dB      | Connection 8.4.00<br>Marcus adductived<br>Marcus adductived<br>Marcus adductive                                 |
| Manual adjustment          | Manual adjustment       |                                                                                                    |
| Calibrator 94dB@1000HZ     | Calibrator 94dB@1000HZ  |                                                                                                    |
| Calibrator 114dB@1000HZ    | Calibrator 114dB@1000HZ |                                                                                                    |
|                            | $\bigcirc$              | The second second second second second second second second second second second second second second second se |
|                            |                         |                                                                                                    |
| SPL OCT FET Profiles       | SPI OCT FET Profiles    |                                                                                                    |

Manual Adjustment: Manually set the Sound Pressure Level according to the calibrator

Calibrator ( 94dB@1000HZ): When calibrating the microphone with a 94dB@1000Hz calibrator. First, plugin your external microphone to your device, then plug the microphone into the running calibrator, next click on the Calibrator (94dB@1000HZ) button and the App will automatically calibrate the microphone. Last, click on the "check mark" and you will be all set!

Calibrator (114dB@1000HZ): The procedure is same as above, except using a 114 dB@1000Hz calibrator.

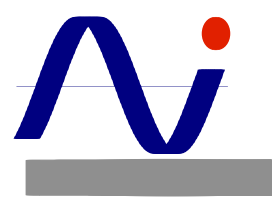

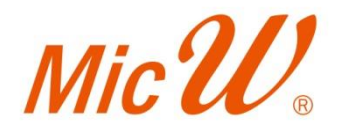